# Pay Per Viewサービスが利用できます

(ScienceDirect / Nature Journals)

ScienceDirect(Elsevier社)およびNature Journalsについては、契約している 雑誌以外でも、論文単位で利用することができます。

※帝京平成大学SFX 第二 で学内所蔵・契約誌が確認できます。

■ PubMedからアクセス ※必ず<u>【帝京平成大学専用入口】</u>から接続してください。 https://pubmed.ncbi.nlm.nih.gov/?otool=ijpthumlib

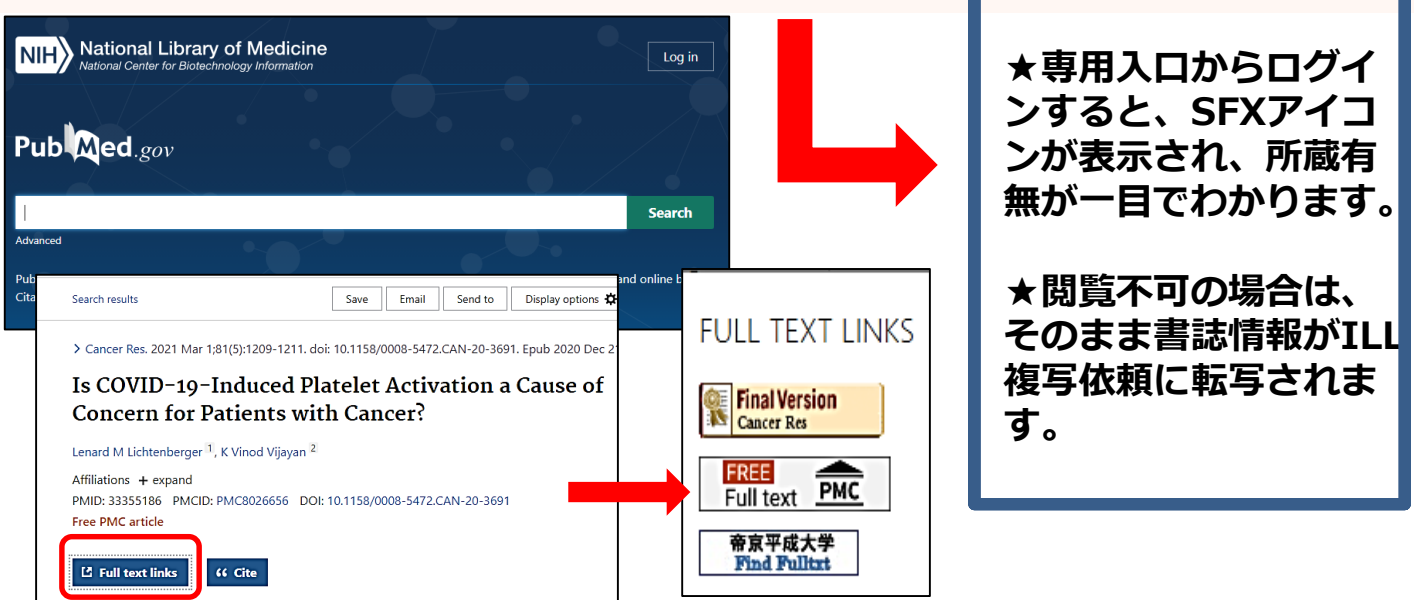

## ■ ScienceDirect https://www.sciencedirect.com/

| ScienceDirect                                                                                                    | Journals & Books ⑦ Q 🟛 Register Sign in                                                                                                    |
|----------------------------------------------------------------------------------------------------|----------------------------------------------------------------------------------------------------|
| Showing 4,746 je<br>Filter by journal or book title<br>Find more opport<br>publish your re<br>Browse Ca<br>Papers Ca<br>Refine publications by A<br>Refine publications by A<br>Denain AACE Clinical Case Reports                                                                                        | ournals  Research article Open access Undergraduate medical student perspecti  Review article Full text access What are the optimum training p for changes in muscle function, a |
| Full text access<br>You have requested access to the following article:                                                                                                    | <ol> <li>ScienceDirectにアクセスし、読みたい論文を探します。</li> <li>二</li> <li>2. 論文にはアイコンが表示されます。上記のような黄緑色のアイコンはオープンアクセスや契約誌の論文です。<br/>PDFをクリックしてそのまま全文を読むことができます。</li> </ol>                    |
| $ \begin{array}{llllllllllllllllllllllllllllllllllll$                                                                                                    | 3. Abstract Onlyなどと表示されている白のアイコンは<br>Pay Per Viewサービス対象論文です。<br>PDFをクリックすると左の画面になります。                                                                                            |
| Continue > Nete: Your organization may be charged for transactional access to this non-subscribed article and so your equil address will be made separate to your organization's administrator in the Science/Direct transactional history access statement. If your organization's administrator in the | 4. <u>1ダウンロード毎に1論文分消化されます。必要な</u><br>論文のみクリックし閲覧してください。                                                                                                    |

※論文は全て印刷・保存することが可能です。 ※24時間経つと同じ論文でも新たに1論文分消化されますのでご注意ください。 ※ご利用の際は、学内ネットワークまたは学認に接続の上でご利用ください。

## ■ Nature Journals https://www.nature.com/

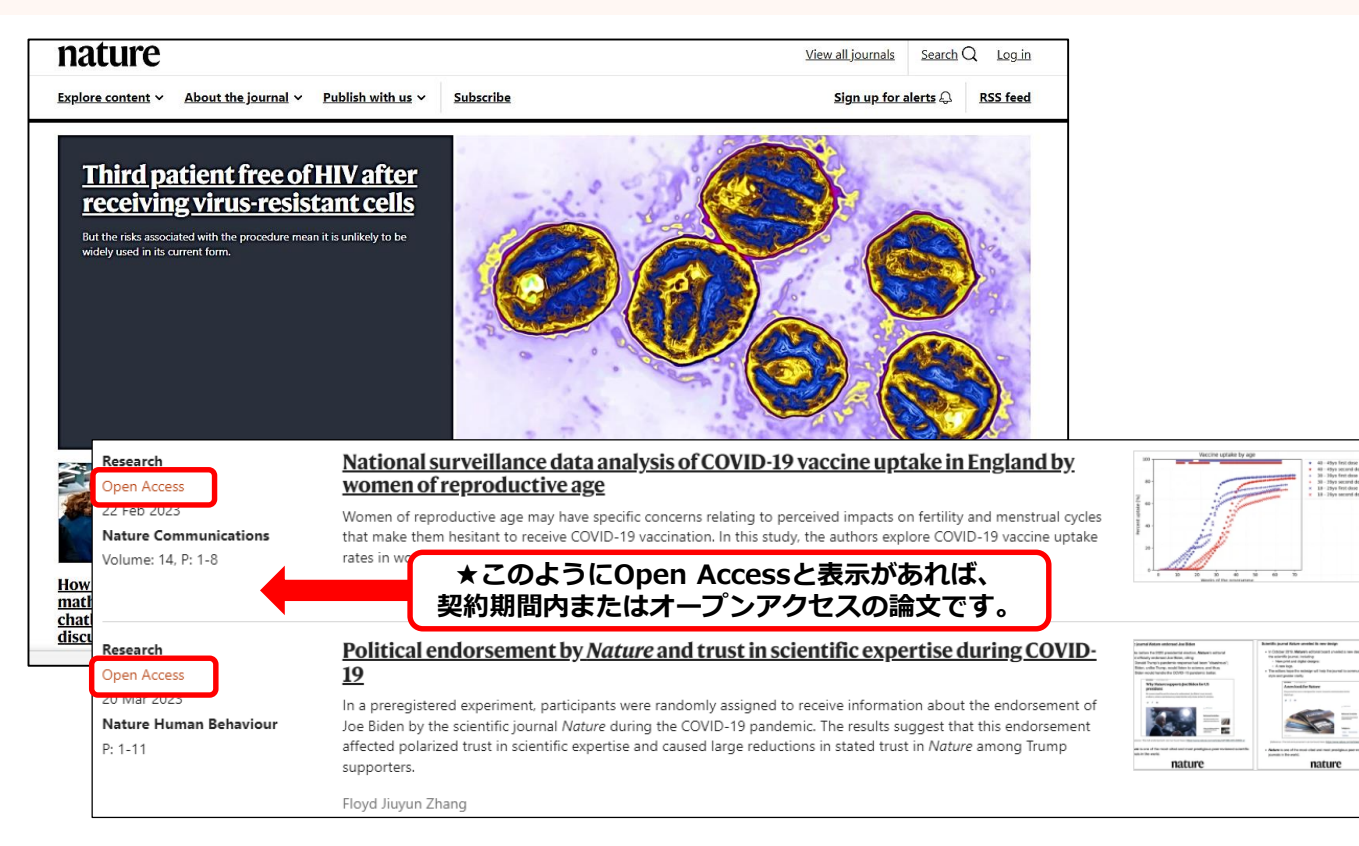

1. natureにアクセスし、読みたい論文を探します。上図のように論文タイトルの左側にOpen Accessと表示があ れば、契約期間内またはオープンアクセスの論文のため、そのままクリックして全文を読むことができます。 契約外誌(契約期間外誌)はPay Per Viewで閲覧可能ですが、下記の注意が必要です。

### 2. 【注意!】Pay Par Viewで閲覧する場合、<u>下図のような詳細画面を表示するだけでもダウンロードと見なされ、 1ユニット消化されます。</u>そのため詳細画面はクリックせず、検索結果のみで必要な論文かどうかの判断をお願い します。その際はnature.comのサイトではなく文献データベースなどで内容をある程度推測してから、ご利用く ださい。

| Cancer<br>Gene Therapy                                                                   |                | View all journ                  | als Search | Q Log in    | 7                |
|------------------------------------------------------------------------------------------|----------------|---------------------------------|------------|-------------|------------------|
| Explore content $\checkmark$ About the journal $\checkmark$ Publish with us $\checkmark$ |                | Sign up for alerts 💭 🛛 RSS feed |            |             |                  |
| nature > cancer.gene.therapy > editorials > article                                      |                |                                 |            |             |                  |
| Editorial Published: 21 November 2022                                                    |                | Download PDF                    |            | ¥           |                  |
| Glimmers of hope for targeting oncogenic KRA                                             | AS-G12D        |                                 |            |             |                  |
| Daolin Tang 🗠 & Rui Kang 🗠                                                               |                | Sections Figures                | Refer      | ences       |                  |
| Cancer Gene Therapy (2022) Cite this article                                             |                | Abstract                        |            |             |                  |
| 2305 Accesses   13 Altmetric   Metrics                                                   |                | References                      |            |             |                  |
|                                                                                          |                | Funding                         |            |             |                  |
| Abstract                                                                                 | <b>%Nature</b> | 社の電子ジャ                          | ーナル        | しは、契        | 約誌の論文か否かの        |
| KRAS mutations are one of the most common genetic abnormalities in cancer,               | 表示はあり          | )ません。図書                         | 館HF        | <b>の</b> 「雷 | イジャーナル から        |
| colon, and pancreatic cancers. Strategies targeting the oncogenic KRAS pathwa            |                | 57、初約期間-                        | - 12       | を参照し        | T Pay Par View   |
| and indirect approaches. KRAS-G12C inhibitors developed based on binding to              |                |                                 |            | とッぷし        | JC, Fay Pal View |
| pocket structure of KRAS mutant protein represent a breakthrough in the devel            | 対家誌が事          | 制にご確認く                          | 、たさ        | <b>`</b> \° |                  |
| targeted therapeutic strategies against oncogenic proteins previously considered         |                |                                 |            |             |                  |

#### 3. <u>ダウンロード毎に1ユニット消化されます。必要な論文のみクリックして閲覧してください。論文表示の</u> 際にダブルクリックしたり(※2ユニット消化されます)、同じ論文を何度も表示したりしないでください。

※論文は全て印刷・保存することが可能です。
※12時間経つと同じ論文でも新たに1ユニット消化されますのでご注意ください。
※ご利用の際は、学内ネットワークまたは学認に接続の上でご利用ください。